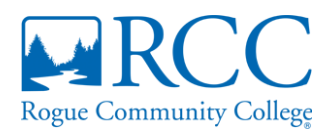

# myRogue COURSE SEARCH TIPS

| Student Registration                                                                         | • | RC                    | С                  |
|----------------------------------------------------------------------------------------------|---|-----------------------|--------------------|
| Add/Drop Courses                                                                             | ٥ | Rogue Community Co    | ollege             |
| Fall 2024-25 *                                                                               |   | Home Sched            | dule of C          |
| Registration is open. Click the "Register" link below to Add, Drop or Withdraw from courses. |   | You are here: Schedul | le of Classes > Se |

Just curious and want to search the schedule? Click the "Course Schedule" link on the

### left side of the page under "Quick Links." Please note, you can't register via Course Search or Schedule of Classes tab.

You need to be cleared to register by an Advisor, and then you will get access to the "Register" button. Do all your registration tasks from there.

You can then register for classes using the Course Search feature. That said, we prefer **you use the Degree Audit Summary to register for classes**. That way, you will only

have access to the courses that apply toward your certificate or degree. Don't see "Degree Audit Summary?" Probably because you don't have a declared major. Talk to your advisor for assistance.

Click on the "Begins With" drop-down menu to filter your search terms by (we will use Course Title as the example below):

- Begins With (e.g. "Elementary")
- Ends With (we usually don't bother with this one ;o)
- Exact Match (another one that would be hard to replicate e.g. "Elementary Statistics I"), or
- Contains (Can't remember the entirety of a Course Title? Try entering what you do know here e.g. "statistics").

## **Course Code key:**

Want to easily view the courses offered in your program/degree? Enter the course code affiliated with your program. Use this handy **Course Code Definitions** (PDF).

| С | Course Title |   |   |  |  |  |
|---|--------------|---|---|--|--|--|
|   | Begins With  | * |   |  |  |  |
|   | Begins With  |   |   |  |  |  |
|   | Ends With    |   | _ |  |  |  |
| Į | Exact Match  |   |   |  |  |  |
| C | Contains     |   |   |  |  |  |
| 2 |              |   | - |  |  |  |

# Add/Drop/Withdraw

| Student Registration     |  |  |  |  |  |
|--------------------------|--|--|--|--|--|
| Fall 2024-25             |  |  |  |  |  |
| Degree Audit PDF 🕑       |  |  |  |  |  |
| Show only needed courses |  |  |  |  |  |
| + Degree Audit Summary   |  |  |  |  |  |
| + Course Search 🖲 🗸      |  |  |  |  |  |
| + Program Information    |  |  |  |  |  |

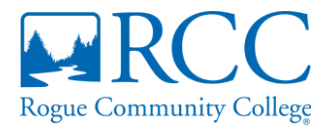

#### **Course Title:**

Search the RCC schedule by Course Title. You can also find course titles (and descriptions!) in <u>the RCC Catalog</u> and count toward your degree or certificate.

#### Instructor:

Easily enter in the first or last name of the instructor you would like to take classes with. The instructor's name will show up in the filtered results for you to choose from.

#### **Department:**

Need a math course? Type in "math" and the Mathematics department will show. Interested in music courses? Type in "music" then click on the dropdown result.

#### Location:

Use the "Location" filter to get access to online classes or campus preferences. Start typing the code (below), campus code, or city name in the location field for options to appear.

| CODE  | CITY/CAMPUS                |
|-------|----------------------------|
| ASHLD | Ashland                    |
| СР    | Central Point              |
| CSBAY | Coos Bay                   |
| EP    | Eagle Point                |
| GP    | Grants Pass                |
| MFR   | Medford                    |
| PHNX  | Phoenix                    |
| RVC   | Riverside Campus (Medford) |
| RWC   | Redwood Campus (Grants     |
|       | Pass)                      |
| TRC   | Table Rock Campus (White   |
|       | City)                      |
| WCITY | White City                 |
| WEB   | Web*                       |
| ZOOM  | Zoom**                     |
| CRCTY | Crescent City              |

\* WEB courses are asynchronous, meaning students can do the course work at any time.

\*\* ZOOM courses are synchronous, meaning students have to login to Zoom and participate in-person during specific meeting times.